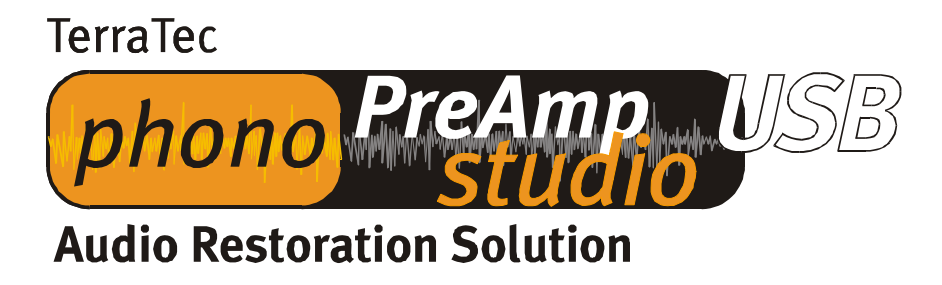

Manuel d'installation (français)

Version 10.07.03

## Instructions d'installation pour Windows 98 SE

Pour fonctionner, le phono PreAmp Studio USB ne nécessite aucun pilote spécial. Seuls les pilotes USB standard faisant déjà partie du système d'exploitation sont nécessaires. Pour pouvoir utiliser immédiatement votre phono PreAmp Studio USB, il vous suffit de suivre quelques étapes. Si vous n'avez encore jamais travaillé sur votre PC avec des périphériques USB, munissez-vous de votre CD Windows 98 SE, car vous en aurez peut-être besoin.

Faites démarrer votre ordinateur comme à l'habitude. Durant la marche, branchez le câble fourni dans phono PreAmp Studio USB et l'autre extrémité dans le port USB de l'ordinateur. Sous Windows 98 SE, l'assistant « Ajout de nouveau matériel » apparaît et détecte le nouveau matériel. Confirmez en cliquant sur « Suivant ».

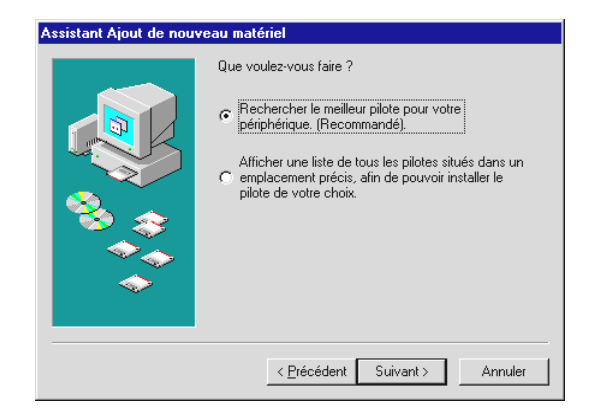

Désactivez chaque case posant la question de la position du pilote (et ne sélectionnez pas le CD fourni, il ne contient PAS de pilotes), le système d'exploitation trouve automatiquement le pilote standard USB.

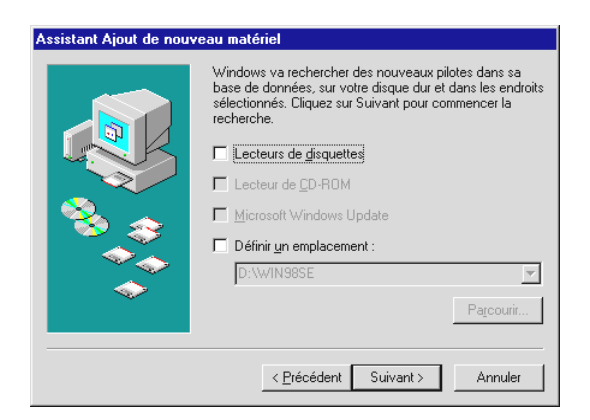

Il est possible que le système doive copier divers fichiers du système d'exploitation et qu'il vous demande d'insérer votre CD Windows dans le lecteur. Insérez le CD et confirmez en cliquant sur « Suivant ». Confirmez tous les autres messages par « Suivant » et/ou « Exécuter ». L'appareil est alors déjà opérationnel.

Vous pouvez alors vérifier dans « Gestionnaire de périphériques » (Démarrer\Paramètres\Panneau de configuration\ Système – Gestionnaire de périphériques) si l'appareil a bien été installé. L'appareil est indiqué deux fois, une fois sous « Contrôleurs son, vidéo et jeu » et une fois sous « Contrôleurs de bus USB ».

| Propriétés Système ? 🗙                                                                                                    | Propriétés Système ? 🗙                                                                                                    |
|----------------------------------------------------------------------------------------------------|----------------------------------------------------------------------------------------------------|
| Général Gestionnaire de périphériques Profils matériels Performances                                                                                                    | Général Gestionnaire de périphériques Profils matériels Performances                                                                                                    |
| <ul> <li>Afficher les périphériques par type</li> <li>Afficher les périphériques par connexion</li> <li>Trinsteur</li> <li>Autres périphériques</li> <li>Cartes graphiques</li> <li>Cartes réseau</li> <li>Clavier</li> <li>Contrôleurs de bus USB</li> <li>Contrôleurs son, vidéo et jeu</li> <li>Périphérique audio USB</li> <li>Ecrans</li> <li>Ecrans</li> <li>Périphériques d'interface utilisateur</li> <li>Périphériques système</li> <li>Souris</li> </ul> | Afficher les périphériques par type     Afficher les périphériques par connexion     Ordinateur     Autres périphériques     Cartes graphiques     Cartes graphiques     Cartes graphiques     Concentrateur USB racine     Concentrateur USB racine     Contrôleur d'hôte PCI vers USB standard universel     Contrôleur d'hôte PCI vers USB standard universel     Contrôleur d'hôte PCI vers USB standard universel     Contrôleur d'hôte PCI vers USB standard universel     Contrôleur d'hôte e Cu vers USB standard universel     Contrôleur d'hôte e Cu vers USB stan |
|                                                                                                    |                                                                                                    |
| OK Annuler                                                                                                    | OK Annuler                                                                                                    |

Il ne reste plus qu'une opération à effectuer avant de pouvoir enregistrer avec votre nouveau phono PreAmp Studio USB. Allez dans « Propriétés de Multimédia » (Démarrer\Paramètres\Panneau de configuration – Multimédia) et sélectionnez le périphérique audio USB pour l'enregistrement.

| Propriétés d                             | le Multimédia                                                                                                    | ? × |
|------------------------------------------|----------------------------------------------------------------------------------------------------|-----|
| Audio                                    | Vidéo MIDI CD audio Périphériques                                                                                                    |     |
|                                          | Périoprésione par délétaut :<br>Périoprésione par délétaut :<br>Férioprésione par délétaut :<br>Férioprésione par délétaut :<br>Férioprésione par délétaut :<br>Périoprésione par délétaut :<br>Périop |     |
| Enregistr                                | rement<br><u>P</u> ériphérique par défaut :<br>Périphérique audio USB                                                                                                    |     |
| Configur                                 | rer les propriétés avancées : Propriétés avancées                                                                                                    |     |
| ☐ <u>U</u> tiliser<br>☑ A <u>f</u> fiche | r uniquement les périphériques par défaut.<br>er le contrôle du volume sur la barre des tâches.                                                                                                    |     |
|                                          |                                                                                                    |     |
|                                          | OK Annuler Appliqu                                                                                                    | er  |

## Instructions d'installation pour Windows ME

Pour fonctionner, le phono PreAmp Studio USB ne nécessite aucun pilote spécial. Seuls les pilotes USB standard faisant déjà partie du système d'exploitation sont nécessaires. Pour pouvoir utiliser immédiatement votre phono PreAmp Studio USB, il vous suffit de suivre quelques étapes.

Faites démarrer votre ordinateur comme à l'habitude. Durant la marche, branchez le câble fourni dans phono PreAmp Studio USB et l'autre extrémité dans le port USB de l'ordinateur. Sous Windows ME, l'assistant « Ajout de nouveau matériel » apparaît et détecte le nouveau matériel. Confirmez en cliquant sur « Suivant ».

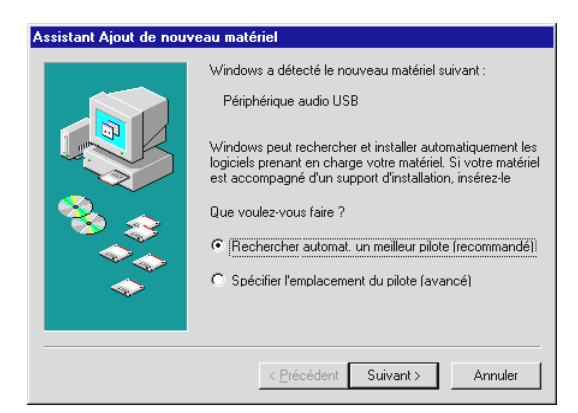

Le système d'exploitation trouve automatiquement le pilote standard USB.Il est possible que le système doive copier divers fichiers du système d'exploitation et qu'il vous demande d'insérer votre CD Windows dans le lecteur. Insérez le CD et confirmez en cliquant sur « Suivant ». Confirmez tous les autres messages par « Suivant » et/ou « Exécuter ». L'appareil est alors déjà opérationnel.

Vous pouvez alors vérifier dans « Gestionnaire de périphériques » (Démarrer\Paramètres\Panneau de configuration\ Système – Gestionnaire de périphériques) si l'appareil a bien été installé. L'appareil est indiqué deux fois, une fois sous « Contrôleurs son, vidéo et jeu » et une fois sous « Contrôleurs de bus USB ».

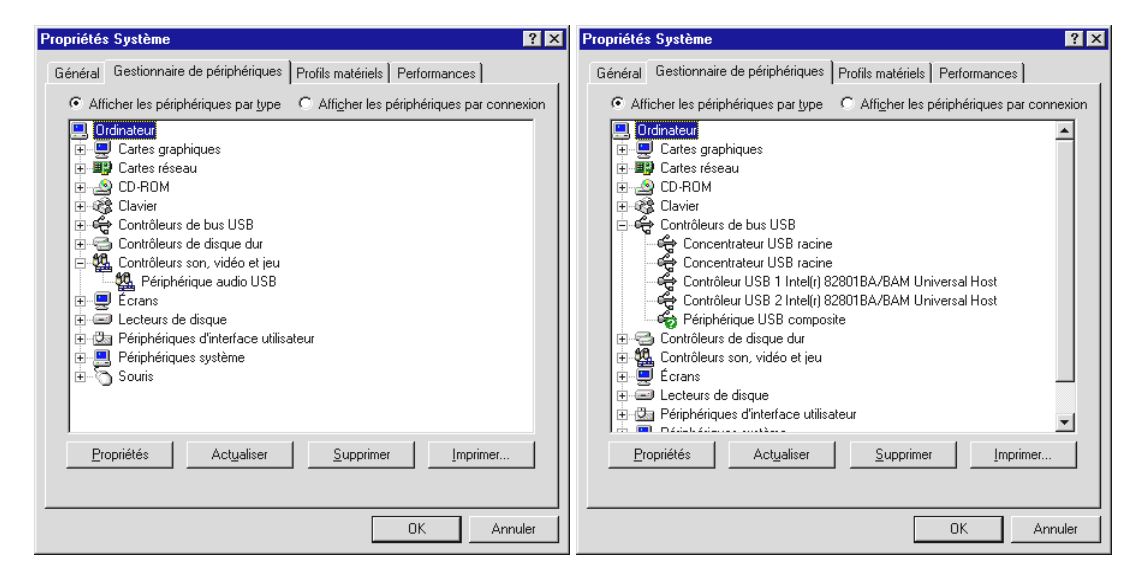

Il ne reste plus qu'une opération à effectuer avant de pouvoir enregistrer avec votre nouveau phono PreAmp Studio USB. Allez dans « Propriétés de Multimédia » (Démarrer\Paramètres\Panneau de configuration – Multimédia) et sélectionnez le périphérique audio USB pour l'enregistrement.

| Propriétés                                        | de Sons et                                                                                                   | multimédi                                                         | a                  | ? ×                      |
|---------------------------------------------------|----------------------------------------------------------------------------------------------------|-------------------------------------------------------------------|--------------------|--------------------------|
| Sons                                              | Audio                                                                                                    | Voix                                                              | Périphériques      | 1                        |
|                                                   | delescrons<br>Elescrons<br>Electroficioe<br>Electroficioe<br>Electroficioe<br>Electroficioe<br>Electroficioe | p grad élékely<br>p grad élékely<br>recadiciól 55<br>vacadició 55 | 8                  |                          |
|                                                   |                                                                                                    |                                                                   | VMahame<br>⊻Mahame | A Maranésé<br>A Maranésé |
| Enregis                                           | trement des s                                                                                                | ons                                                               |                    |                          |
|                                                   | Périphérique                                                                                                 | : par <u>d</u> éfaut                                              | :                  |                          |
| 18                                                | Périphériqu                                                                                                  | e audio USI                                                       | 3                  | ▼                        |
|                                                   |                                                                                                    |                                                                   | Volum <u>e</u>     | Avan <u>c</u> é          |
| Lecture                                           | MIDI                                                                                                    |                                                                   |                    |                          |
| <b>₽</b>                                          | Périp <u>h</u> érique                                                                                        | par défaut                                                        | :                  |                          |
| <u>in n</u>                                       | Synthétiseu                                                                                                  | r logiciel Mi                                                     | crosoft            | -                        |
|                                                   |                                                                                                    |                                                                   | Volu <u>m</u> e /  | A pr <u>o</u> pos de     |
| ✓ Utiliser seulement les périphériques par défaut |                                                                                                    |                                                                   |                    |                          |
|                                                   | C                                                                                                    | OK                                                                | Annuler            | Appliquer                |

## Instructions d'installation pour Windows 2000

Pour fonctionner, le phono PreAmp Studio USB ne nécessite aucun pilote spécial. Seuls les pilotes USB standard faisant déjà partie du système d'exploitation sont nécessaires. Pour pouvoir utiliser immédiatement votre phono PreAmp Studio USB, il vous suffit de suivre quelques étapes.

Faites démarrer votre ordinateur comme à l'habitude. Durant la marche, branchez le câble fourni dans phono PreAmp Studio USB et l'autre extrémité dans le port USB de l'ordinateur. Le système d'exploitation inscrit automatiquement le phono PreAmp Studio USB.

Vous pouvez alors vérifier dans « Gestionnaire de périphériques » (Démarrer\Paramètres\Panneau de configuration\ Système – Matériel - Gestionnaire de périphériques) si l'appareil a bien été installé. L'appareil est indiqué deux fois, une fois sous « Contrôleurs son, vidéo et jeu » et une fois sous « Contrôleurs de bus USB ».

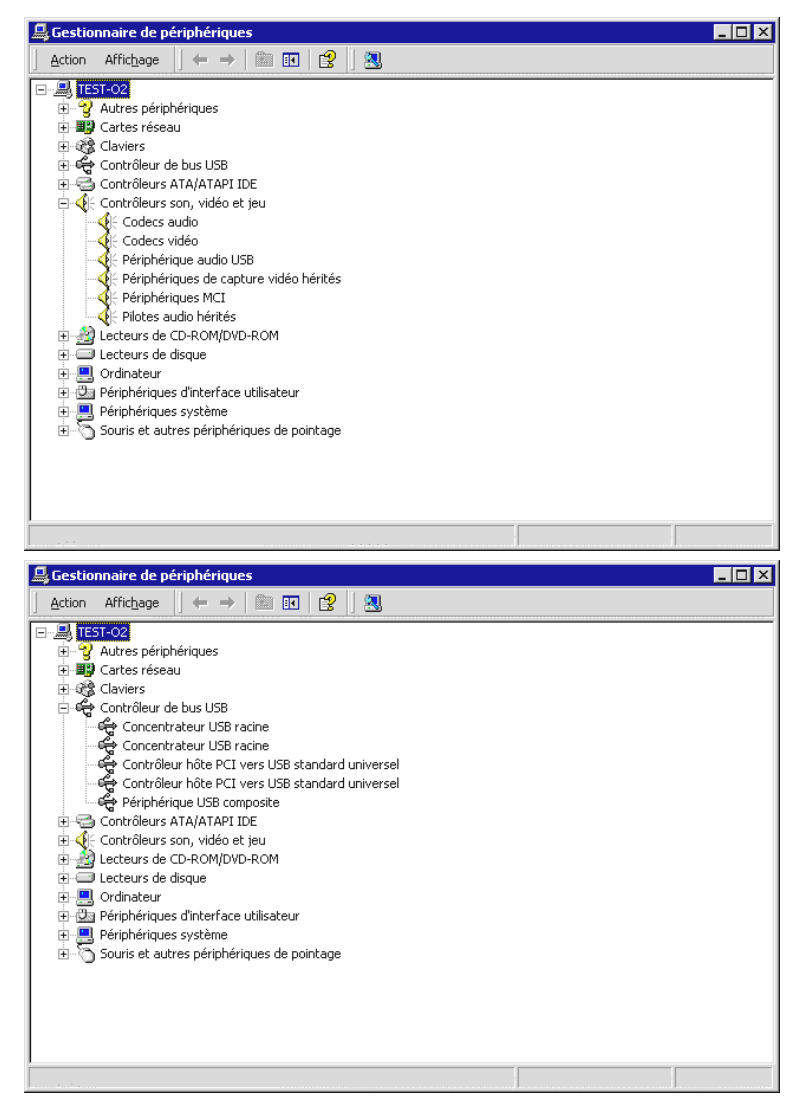

Il ne reste plus qu'une opération à effectuer avant de pouvoir enregistrer avec votre nouveau phono PreAmp Studio USB. Allez dans « Propriétés de Multimédia » (Démarrer\Paramètres\Panneau de configuration – Sons et multimédia - Audio) et sélectionnez pour l'enregistrement le « Périphérique audio USB ».

| Propriétés d | le Sons et n                             | nultimédi                | a               |                                          | ? ×     |
|--------------|------------------------------------------|--------------------------|-----------------|------------------------------------------|---------|
| Sons         | Audio                                    | Matériel                 | 1               |                                          |         |
| A&bele       | leiviarametaldi.                         |                          |                 |                                          |         |
|              | lervara@elaldu<br>Vøjmenterara           | geraseta):               |                 |                                          |         |
|              |                                          | иннаратат<br>Инирогезије |                 |                                          |         |
|              | 1991-2020-2020-2020-2020-2020-2020-2020- |                          | Vielminene      | Genmand                                  | 1       |
|              |                                          |                          |                 |                                          | ≞       |
| Enregist     | rement des so                            | ons                      |                 |                                          |         |
|              | Pérjphérique                             | par défaut :             |                 | en en en en en en en en en en en en en e |         |
| 18           | Périphérique                             | e audio USE              | }               | •                                        |         |
|              |                                          |                          | V <u>o</u> lume | Ava <u>n</u> cé                          | 1.1     |
|              | HIDI                                     | · · · ·                  |                 | JJ                                       |         |
|              | MIDI -                                   | nor défout               |                 |                                          |         |
|              | Sunthé SW                                | table de so              | ins GS Mic      |                                          |         |
|              | 103110101011                             |                          |                 | <br>                                     | 1.2.2   |
|              | · · · . · · · · · · · · · · · · · · · ·  | · · · · · · · ·          | Vojume          | A propo <u>s</u> de                      |         |
| Utilise      | r seulement le                           | s périphéric             | júes par défai  |                                          |         |
|              |                                          | OK                       | . An            | nuler . Appl                             | iquer . |

## Instructions d'installation pour Windows XP

Pour fonctionner, le phono PreAmp Studio USB ne nécessite aucun pilote spécial. Seuls les pilotes USB standard faisant déjà partie du système d'exploitation sont nécessaires. Pour pouvoir utiliser immédiatement votre phono PreAmp Studio USB, il vous suffit de suivre quelques étapes.

Faites démarrer votre ordinateur comme à l'habitude. Durant la marche, branchez le câble fourni dans phono PreAmp Studio USB et l'autre extrémité dans le port USB de l'ordinateur. Le système d'exploitation inscrit automatiquement le phono PreAmp Studio USB.

Vous pouvez vérifier dans « Gestionnaire de périphériques » (Démarrer\Paramètres\Panneau de configuration - Basculer vers l'affichage classique - Système - Matériel - Gestionnaire de périphériques) si l'appareil a bien été installé. L'appareil est indiqué deux fois, une fois sous « Contrôleurs son, vidéo et jeu » et une fois sous « Contrôleurs de bus USB ».

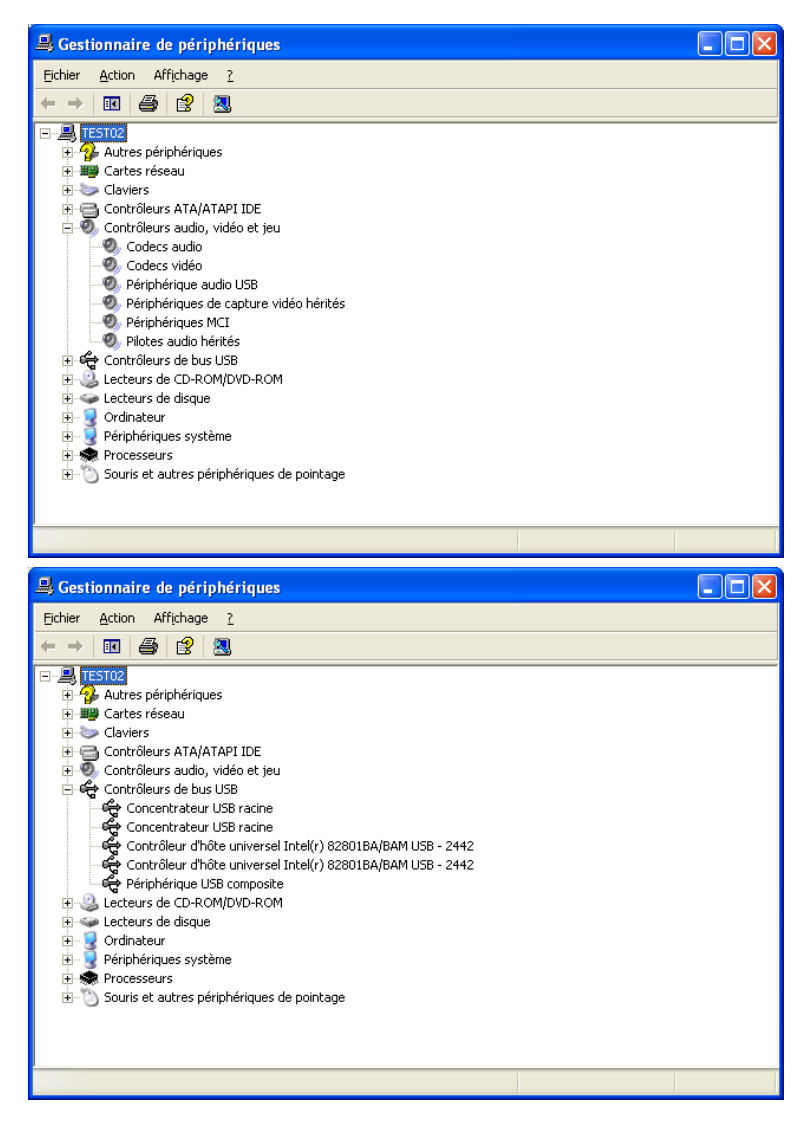

Il ne reste plus qu'une opération à effectuer avant de pouvoir enregistrer avec votre nouveau phono PreAmp Studio USB. Allez dans « Propriétés de Multimédia » (Démarrer\Paramètres\Panneau de configuration - Basculer vers l'affichage classique - Sons et périphériques audio – Audio) et sélectionnez le « Périphérique audio USB » pour l'enregistrement.

| Propriétés de Sons et périphériques audio 🛛 🕐    | × |  |  |  |  |  |
|--------------------------------------------------|---|--|--|--|--|--|
| Volume Sons Audio Voix Matériel                  |   |  |  |  |  |  |
| Lecture audio                                    |   |  |  |  |  |  |
| Om Unité par <u>d</u> éfaut :                    |   |  |  |  |  |  |
| Pas de périphérique de lecture                   |   |  |  |  |  |  |
| Volume Paramètres ava <u>n</u> cés               |   |  |  |  |  |  |
| Enregistrement audio                             |   |  |  |  |  |  |
| Unité par dé <u>f</u> aut :                      |   |  |  |  |  |  |
| Phono Preamp USB                                 |   |  |  |  |  |  |
| Volume A <u>v</u> ancé                           |   |  |  |  |  |  |
| Lecture MIDI                                     |   |  |  |  |  |  |
| Unité par défaut :                               |   |  |  |  |  |  |
| Aucun périphérique de lecture MIDI               |   |  |  |  |  |  |
| Volume À propos de                               |   |  |  |  |  |  |
| Utiliser uniquement les périphériques par défaut |   |  |  |  |  |  |
|                                                  |   |  |  |  |  |  |
|                                                  |   |  |  |  |  |  |
| OK Annuler Appliquer                             |   |  |  |  |  |  |